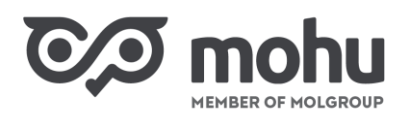

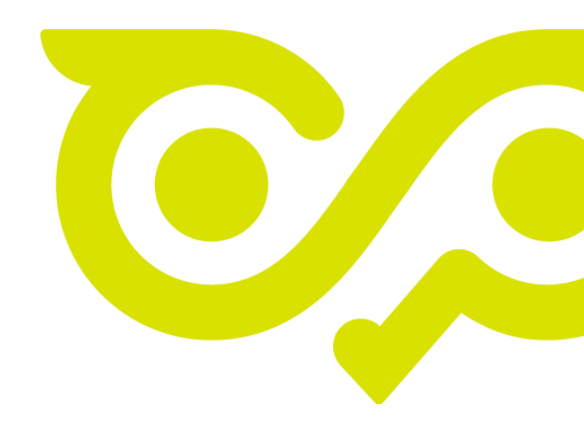

# Intézményi hulladékszállítási szerződés megkötése

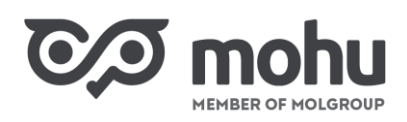

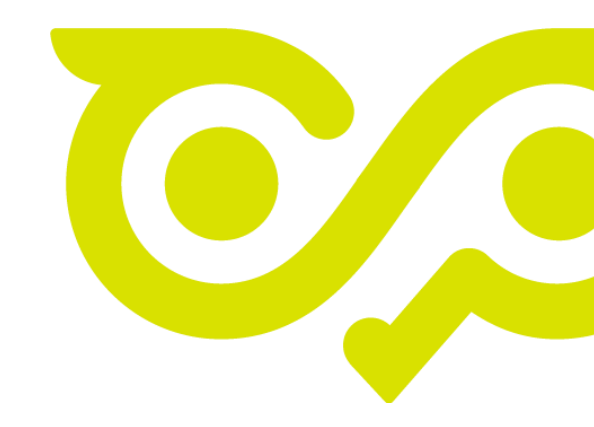

## TARTALOMJEGYZÉK

| 1 | Szer | ződéskötési folyamat elindítása                   | 3  |
|---|------|---------------------------------------------------|----|
| 2 | Tele | phelyek kiválasztása                              | 5  |
|   | 2.1  | Új telephely hozzáadása a meglévő telephelyekhez  | 6  |
|   | 2.2  | Új telephely rögzítése első telephelyként         | 7  |
| 3 | Szer | ződés űrlap kitöltése                             | 10 |
|   | 3.1  | Ingatlanhasználói igazolás feltöltése             | 10 |
|   | 3.2  | Kapcsolattartó rögzítése                          | 11 |
|   | 3.3  | Hulladékáram rögzítése                            | 12 |
|   | 3.4  | Hulladéktároló rögzítése                          | 13 |
|   | 3.5  | Hulladéktároló módosítása és törlése              | 16 |
|   | 3.6  | Gyakoriság és intézményi szolgáltató kiválasztása | 17 |
|   | 3.7  | Rendezvény szállítási szolgáltatás hozzáadása     | 20 |
|   | 3.8  | Kompenzációs adatok kitöltése                     | 21 |
| 4 | Szer | ződés űrlap kitöltésének megszakítása             | 21 |
| 5 | Szer | ződés megkötése                                   | 23 |
| 6 | Meg  | zkötött szerződés elérése                         | 25 |

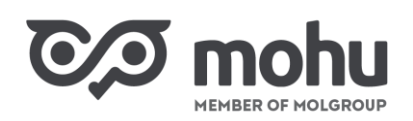

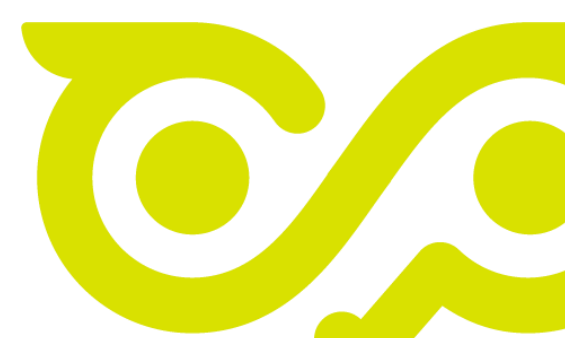

## **1** SZERZŐDÉSKÖTÉSI FOLYAMAT ELINDÍTÁSA

Ahhoz, hogy a Partnerportálon *Hulladékgazdálkodási Intézményi Résztevékenység körébe tartozó szolgáltatás nyújtására vonatkozó szerződést*, röviden intézményi hulladákszállítási szerződést köthessünk, **Intézményi hulladékbirtokos** partnertípussal kell rendelkeznünk. Amennyiben ez a feltétel teljesül, úgy a szerződéskötési folyamat elindításához a Partnerportál főoldalán kattintsunk a **Szerződéseim** csempére!

| 0/2   | Partnerportál               |   |                    |   | но                      | RVÁTH PÉKSÉG Kft. 🗸 | Horváth Julianna 🗸 | া | <b>e</b> 3 | ) () | • |
|-------|-----------------------------|---|--------------------|---|-------------------------|---------------------|--------------------|---|------------|------|---|
| GAZD  | +                           |   |                    |   |                         |                     |                    |   |            |      |   |
| 圮     | EPR Gyártói<br>Regisztráció | > |                    |   |                         |                     |                    |   |            |      |   |
|       | Partner kezelés             |   |                    |   |                         |                     |                    |   |            |      |   |
| £     | 2                           | 0 | R                  | 0 | 8.                      | 0                   |                    |   |            |      |   |
| ÖNKOR | Partner adatmódositás       | > | Felhasználókezelés | > | Uj partner regisztrácio | ò >                 |                    |   |            |      |   |
| D     | Szerződés kezelés           |   | _                  |   |                         |                     |                    |   |            |      |   |
|       | 6                           | 0 |                    |   |                         |                     |                    |   |            |      |   |
| HULLA | Szerződéseim                | > | jo l               |   |                         |                     |                    |   |            |      |   |

A szerződéskötés folyamatát oly módon is elindíthatjuk, hogy a Partnerportál főoldalán a Hulladékszállítás csempére kattintunk.

| 0,0         | Menter of Molaroup              | portál |                |       | HORVÁTH PÉKSÉ | G Kft. 🗸 | Horváth Julianna | म् ~ | ¢,  | 5      | •  | • |
|-------------|---------------------------------|--------|----------------|-------|---------------|----------|------------------|------|-----|--------|----|---|
| 습           | Gazdálkodó szerve               | ezetek | és Közületek   |       |               |          |                  |      |     |        |    |   |
| GAZD        |                                 |        |                |       |               |          |                  |      |     |        |    |   |
| 곂           | 圮                               |        | E              | ()    | e.            |          | C                |      | 늎   |        |    |   |
| <u>;;</u> ] | Haszonanyag                     | >      | Hulladékszállí | tás > | Szerződött    | >        | Rendelések       | >    | Has | zonany | ag | > |
| 2           | Vasarlas                        |        |                |       | allomanyom    |          | Kezelese         |      | auk | CIOK   |    |   |
| ¢           |                                 |        |                |       |               |          |                  |      |     |        |    |   |
| 毌           | D'                              |        |                |       |               |          |                  |      |     |        |    |   |
| D           | Speciális cikkek<br>körgyűitése | >      |                |       |               |          |                  |      |     |        |    |   |
| ÖNKOR       |                                 |        |                |       |               |          |                  |      |     |        |    |   |
| 6           |                                 |        |                |       |               |          |                  |      |     |        |    |   |
| LÉTESÍ      | Önkormányzatok                  |        |                |       |               |          |                  |      |     |        |    |   |

Ebben az esetben egy felugró ablakban megjelenik a *Szerződéskötés szükséges!* üzenet. A szerződéskötés indításához az ablakban kattintsunk a **Szerződéskötés** gombra!

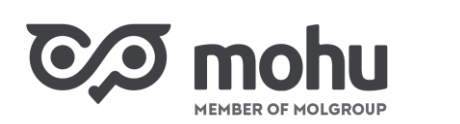

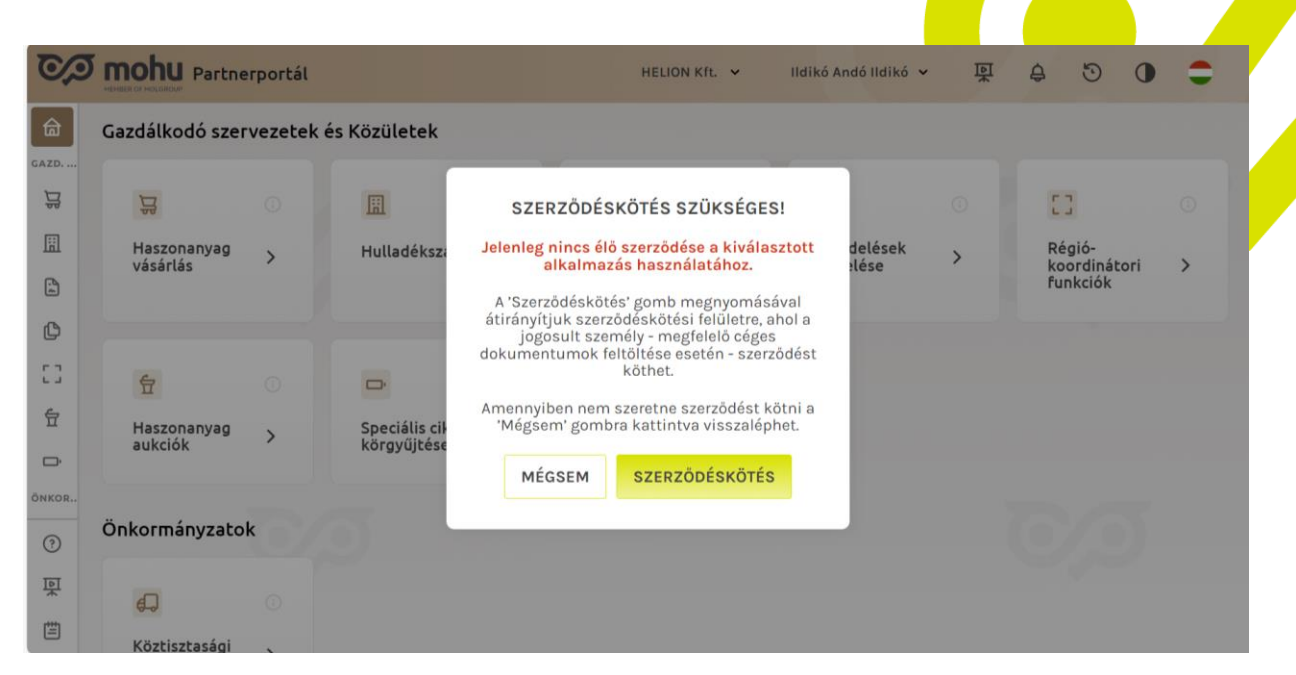

A kétféle lehetőség közül bármely módon indítjuk is a szerződéskötés folyamatát, mindkét esetben a **Szerződéseim** képernyőre érkezünk. Ezen a képernyőn a **Megkötendő szerződéseim** menüpont alatti listában keressük meg a **Gazdálkodó szervezetek és közületek (B2B) hulladékszállítási szerződéskötése** címet, és kattintsunk sor végén található **Szerződéskötés** gombra!

| C/D mohu                                         | Partnerportál                        |                                                                                                  |                                                      | HOR                               | VÁTH PÉKSÉG Kft.                             | Horváth Julianna                                         |
|--------------------------------------------------|--------------------------------------|--------------------------------------------------------------------------------------------------|------------------------------------------------------|-----------------------------------|----------------------------------------------|----------------------------------------------------------|
| ← Föoldal > Szerződé                             | seim                                 |                                                                                                  |                                                      |                                   |                                              |                                                          |
| Megkötendő szerződéseim                          | Szerződés vázlatok                   | Benyújtott szerződéseim 🌘                                                                        | Aktív szerződéseim                                   | Szüneteltetett s                  | M<br>szerződéseim                            | legszünt/ Megszüntetni<br>kezdeményezett<br>szerződéseim |
| Megkötendő szerződése<br>Önnek az alábbi szerződ | <b>im</b><br>éseket áll módjában meg | kötni:                                                                                           |                                                      |                                   |                                              |                                                          |
| Gazdálkodó szervezetek                           | és közületek (B2B) hullaı            | dékszállítási szerződéskötése                                                                    |                                                      |                                   | SZE                                          | RZŐDÉSKÖTÉS >                                            |
|                                                  |                                      |                                                                                                  |                                                      |                                   |                                              |                                                          |
|                                                  |                                      |                                                                                                  |                                                      |                                   |                                              |                                                          |
|                                                  | 60                                   |                                                                                                  |                                                      |                                   | 6/                                           | 0                                                        |
| ច                                                | 🔊 mohu 🚆                             | DHU MOL Hulladékgazdálkodási Zrt.<br>isztébb, fenntarthatóbb jövő, rézzűnk másképp a hultadékral | Adatkezelési tájékoztató<br>Felhasználási feltételek | Cookie információk<br>Kapcsolatok | Minden jog fenntartva<br>Vissza a kezdőlapra |                                                          |

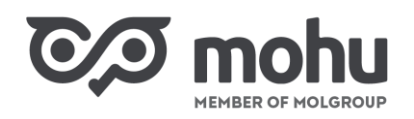

A fenti lépést követően a képernyőn megjelenik **Közületi Hulladékszállítás ÁSZF.** Olvassuk végig a szöveget, majd az Általános Szerződési Feltételek (ÁSZF) végére érve kattintsunk az ekkor aktívvá váló **Megismertem** gombra!

| CO mohu Partnerportál                                                                                                    |                                 | HORVÁTH PÉKSÉG KÍ | t. Horváth Julianna |
|----------------------------------------------------------------------------------------------------|---------------------------------|-------------------|---------------------|
| 5 Föoldal > Szerződéseim > ÁSZF                                                                                                    |                                 |                   |                     |
| ampanz, ampjan, investatovat, a z monsti orianom nozecessate. Vegotostoogramma visonestovi nozec see<br>módositásra vonatkozó tájékoztatást, a PartnerPortálon regisztrált latézményi Ingatlanhasználók<br>részére a regisztrált e-mail címűkre megküldi.<br>Az Intézményi Ingatlanhasználó részéről az Intézményi Szolgáltatás ÁSZF módosítás<br>hatályhalépsét követő jegnybevtétele az ÁSZF ét az Egyedi szerződés minta módosított feltételek<br>szerinti tartalommal történő elfopadását jelenti.<br>A Koncessziós Társaság minden esetben köteles a jelen ÁSZF-et<br>egyieges szercebbeszgrizezzette foglalva a honlapján; illetve az fegyfőlszolgálatti<br>irodátborHonlapján közzétemi, olyan módon, anely lehetővé teszi az Intézményi<br>Ingatlanhasználó szimára, hogy tárolja és előhívja azokat. | Közületi Hulladékszállítás ÁSZF |                   |                     |
| L. számú Mellékier: Szolgáltatást Díjak     zrámú Mellékier: Kompenziciós Listaárak     zrámú Mellékier: Hulladékeratálikokas Intérnényi Résztevekenység körébe tartozó     szolgáltatás vyiljására vynatkozó Egyedi Szerződés minta     szanú Mellékier     d. szolgáltatási típus (Hulladék Gyújtöbelyen történő átvétele):     Hulladék myvafirm:                                                                                                    |                                 |                   |                     |
| ELUTASÍTOM                                                                                                    |                                 | MEGISMERTEM       |                     |

## 2 TELEPHELYEK KIVÁLASZTÁSA

Abban az esetben, ha a Partnerportál rendszerében cégünkhöz/intézményünkhöz korábban már rögzítettünk telephelyeket, úgy az ÁSZF elfogadása után az **Intézményi szolgáltatás szerződéskötés** képernyőre érkezünk. Ekkor a képernyőn a **Telepehely címlistában** láthatjuk a már korábban rögzített telephelyeinket. Amennyiben ezen címek között szerepel minden olyan telephelyünk, ahonnan hulladékot szeretnénk elszállíttatni, úgy jelöljük be a szerződni kívánt telephelyek címe előtti négyzetet, majd kattintsunk a **Tovább** gombra!

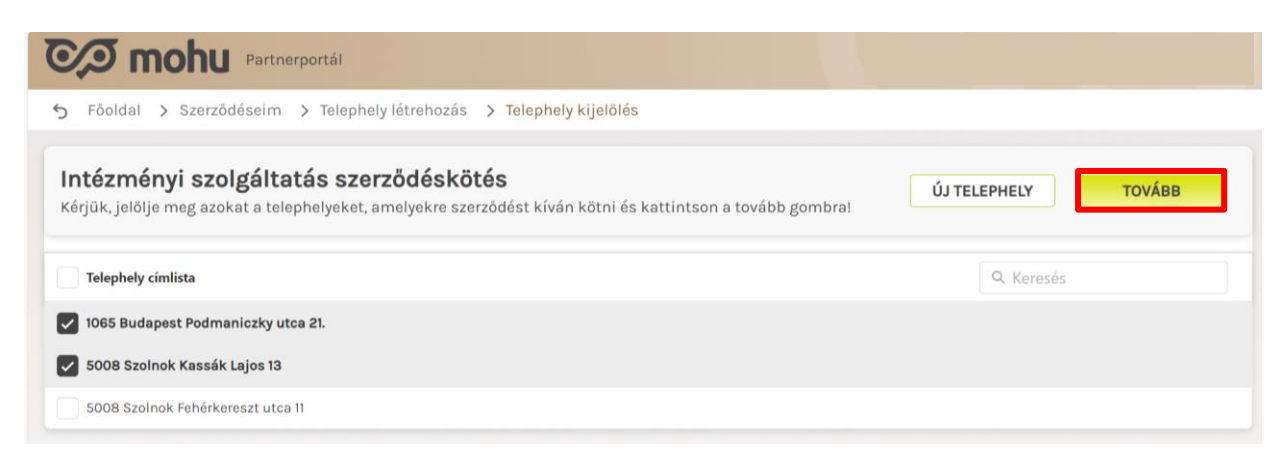

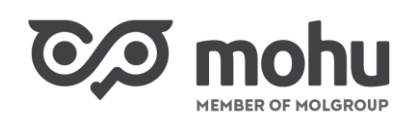

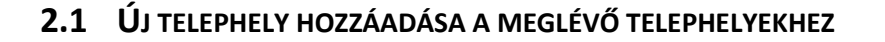

Abban az esetben, ha a **Telephely címlistában** nem szerepel minden olyan telephelyünk, amelyről a szerződés keretében hulladékot szeretnénk elszállíttatni, úgy kattintsunk az **Új telephely** gombra!

| mohu Partnerportál                                                                                                    |                     |
|----------------------------------------------------------------------------------------------------|---------------------|
| 🖯 Főoldal 🗲 Szerződéseim 🗲 Telephely létrehozás 🗲 Telephely kijelölés                                                                                 |                     |
| Intézményi szolgáltatás szerződéskötés<br>Kérjük, jelölje meg azokat a telephelyeket, amelyekre szerződést kíván kötni és kattintson a tovább gombra! | ÚJ TELEPHELY TOVÁBB |
| Telephely cimlista                                                                                                    | Q Keresés           |
| 1065 Budapest Podmaniczky utca 21.                                                                                                    |                     |
| 5008 Szolnok Kassák Lajos 13                                                                                                    |                     |
| 5008 Szolnok Fehérkereszt utca 11                                                                                                    |                     |

Ekkor a **Telephely rögzítése** képernyőn megjelenik az **Új telephely létrehozása** űrlap. Értelemszerűen töltsük ki az űrlap mezőit! A kötelezően kitöltendő mezőket piros csillag jelzi. Miután rögzítettük a szükséges adatokat, az űrlap alján kattintsunk a **Telephely hozzáadása** gombra!

|                                                      | tnerportál                      |                          |                      |   |   |
|------------------------------------------------------|---------------------------------|--------------------------|----------------------|---|---|
| <b>Telephely rögzítése</b><br>Új telephely rögzítése |                                 |                          |                      |   | × |
|                                                      | Cégnév<br>Kuzama Trade Kft      |                          |                      |   |   |
|                                                      | Ország<br>Hungary               |                          |                      |   |   |
| 0                                                    | * Irányítószám<br>1033          | *Település<br>Q Budapest |                      | 8 |   |
|                                                      | * Közterület neve<br>Laios utca |                          | *Házszám<br>33       |   |   |
|                                                      | MÉGSEM                          |                          | TELEPHELY HOZZÁADÁSA |   |   |

Ekkor az újonnan felvett telephelyünk megjelenik a **Telephely címlistában**, és kiválaszthatóvá válik. Miután a szerződni kívánt telephelyeinket kijelöltük, kattintsunk a **Tovább** gombra!

| MEMBER OF MOLGROUP                                                                                                    |                                                                       |
|----------------------------------------------------------------------------------------------------|-----------------------------------------------------------------------|
| Co mohu Partnerportál                                                                                                    |                                                                       |
| ← Főoldal > Szerződéseim > Telephely létrehozás > Telephely kijelölés                                                                                      |                                                                       |
| Intézményi szolgáltatás szerződéskötés<br>Kérjük, jelölje meg azokat a telephelyeket, amelyekre szerződést kíván kötni és kattintson a tovább gombra!      | ÚJ TELEPHELY TOVÁBB                                                   |
| Telephely cimlista                                                                                                    | Q Keresés                                                             |
| 🔽 1033 Budapest Lajos utca 33                                                                                                    |                                                                       |
| 1065 Budapest Podmaniczky utca 21.                                                                                                    |                                                                       |
| S008 Szolnok Fehérkereszt utca 11                                                                                                    |                                                                       |
| 5008 Szolnok Kassák Lajos 13                                                                                                    |                                                                       |
|                                                                                                    |                                                                       |
|                                                                                                    |                                                                       |
| MOHU MOL. Hulladékgazdálkodási Zrt. Adatkezelési tőjékoztató Coo<br>fyrstotbók, fernarshalóbe jok, nézsik misákga a huladásaj Pelhasználósi feltételek Kap | kle információk Minden jog fenntartva<br>csolatok Vissza a kezdőlapra |

Amennyiben további telephelyeket kívánunk rögzíteni a szerződésünkhöz, úgy az **Új telephely** gombra kattintva ismételjük meg a fenti lépéseket!

### 2.2 ÚJ TELEPHELY RÖGZÍTÉSE ELSŐ TELEPHELYKÉNT

Előfordulhat, hogy a Partnerportál rendszerében korábban még nem rögzítettünk cégünkhöz/intézményünkhöz telephelyet. Ekkor az ÁSZF elfogadását követően megjelenő **Telephely rögzítése** képernyőn kattintsunk az **Új telephely rögzítése** gombra.

| 2) m                               | ohu Partn              | erportál            |                           |                      |                         |                     |     |   |
|------------------------------------|------------------------|---------------------|---------------------------|----------------------|-------------------------|---------------------|-----|---|
| <b>Telephely r</b><br>Új telephely | rögzítése<br>rögzítése |                     |                           |                      |                         |                     |     | × |
|                                    |                        |                     |                           |                      |                         |                     |     |   |
|                                    | Cégnév                 | Ország              | Irányítószám              | Település            | Közterület neve         | Házszám             | ••• |   |
|                                    |                        |                     | Ni                        | ncs találat          |                         |                     |     |   |
|                                    |                        | ÚJ TELEPHELY        | RÖGZÍTÉSE 👩               | TELEPHE              | LY RÖGZÍTÉSE CÉG ADAT   |                     |     |   |
|                                    | Kérjük,                | rendelje cégadataih | oz a listában szereplő te | elephelyeket, vagy a | nem található telephely | et rögzítse újként. |     |   |
|                                    |                        |                     |                           |                      |                         |                     |     |   |

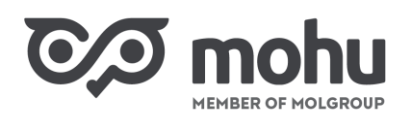

A kattintást követően a **Telephely rögzítése** képernyőn megjelenik az **Új t<mark>elep</mark>hely létreho</mark>zása űrlap. Töltsük ki az űrlap mezőit, majd az űrlap alján kattintsunk a <b>Telephely hozzáadása** gombra!

|                                                      | nerportál              |             |                      |   |   |
|------------------------------------------------------|------------------------|-------------|----------------------|---|---|
| <b>Telephely rögzítése</b><br>Új telephely rögzítése |                        |             |                      |   | × |
|                                                      | Cégnév<br>HELION Kft.  |             |                      |   |   |
|                                                      | Ország<br>Hungary      |             |                      |   |   |
| 0                                                    | * Irányítószám<br>5300 | * Település |                      | 0 |   |
|                                                      | * Közterület neve      |             | * Házszám            |   |   |
|                                                      | MÉGSEM                 |             | TELEPHELY HOZZÁADÁSA |   |   |

Amennyiben további telephelyeket kívánunk a szerződésünkhöz hozzáadni, úgy ismételten kattintsunk az **Új telephely rögzítése** gombra, majd a megjelenő űrlapon adjuk meg a szükséges adatokat! A **Telephely hozzáadása** gomb megnyomását követően a telephelyek megjelennek a képernyőn. Jelöljük be a telephely címe előtti négyzetet, majd kattintsunk a **Telephely rögzítése cégadataimhoz** gombra!

| lephely rögzítése<br>telephely rögzítése |                       |                            |                      |                          |                      |     |
|------------------------------------------|-----------------------|----------------------------|----------------------|--------------------------|----------------------|-----|
|                                          |                       |                            |                      |                          |                      |     |
| Cégnév                                   | Ország                | Irányítószám               | Település            | Közterület neve          | Házszám              | ••• |
|                                          |                       | 5300                       | Karcag               | Pipacs utca              | 42                   | <   |
|                                          | ÚJ TELEPHEL           | Y RÖGZÍTÉSE 👩              | TELEPHE              | LY RÖGZÍTÉSE CÉG ADAT    | AIMHOZ O             |     |
| Kérjük                                   | , rendelje cégadatail | noz a listában szereplő te | elephelyeket, vagy a | a nem található telephel | vet rögzítse újként. |     |

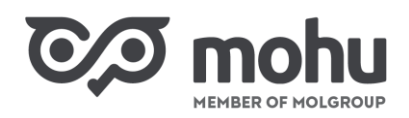

A telephelynek a cégünkhöz/intézményünkhöz történő hozzáadását követően az **Intézményi szolgáltatás** szerződéskötés képernyőre érkezünk, ahol a **Telephely címlistában** megjelennek az általunk rögzített új telephelyek. A telephelyek címe előtti négyzet bejelölésével válasszuk ki a szerződni kívánt telephelyeinket, majd kattintsunk a **Tovább** gombra!

| Dertherportál                                                                                                    |                     |
|----------------------------------------------------------------------------------------------------|---------------------|
| , Főoldal > Szerződéseim > Telephely létrehozás > Telephely kijelölés                                                                                |                     |
| ntézményi szolgáltatás szerződéskötés<br>Kérjük, jelölje meg azokat a telephelyeket, amelyekre szerződést kíván kötni és kattintson a tovább gombral | ÚJ TELEPHELY TOVÁBB |
| Telephely cimlista                                                                                                    | Q Keresés           |
| 1117 Budapest Prielle Kornélia utca 19.                                                                                                    |                     |
| 5300 Karcag Pipacs utca 42                                                                                                    |                     |

A telephelyek kiválasztását követően a szerződéskötés képernyőjére érkezünk. Ennek a képernyőnek a bal oldalán, a **Szerződött telephelyek listában** jelennek meg az előzőleg kiválasztott telephelyeink. Amennyiben a telephelyek listájához további telephelyeket szeretnénk hozzáadni, itt is megtehetjük az **Új telephely** gombra kattintva. Az új telephely hozzáadásának folyamata azonos a **2.1** részben leírtakkal.

| Co mohu Partnerportál                         |                                                                                                    |                                                                         |
|-----------------------------------------------|----------------------------------------------------------------------------------------------------|-------------------------------------------------------------------------|
| ← Főoldal > Szerződéseim > Telephely létrehoz | ás 🗲 Telephely kijelölés 🗲 Szerződéskötés                                                                                                 |                                                                         |
| Szerződött telephely + ÚJ TELEPHELY<br>lista  | <b>5300 Karcag Pipacs utca 42</b><br>A cégjegyzékben nem szereplő, manuálisan hozzáad                                                     | dott címek esetében, kérjük töltse fel az                               |
| Kiválasztott telephely lista                  | ingatlanhasználói státusz igazolására szolgáló doki<br>6MB).                                                                              | umentum másolatát PDF formátumban (max                                  |
| 1117 Budapest Prielle Kornélia utca 19. X     | Ingatlanhasználó igazolás.pdf                                                                                                    |                                                                         |
| 5300 Karcag Pipacs utca 42 O X                |                                                                                                    |                                                                         |
| Rendezvény szállítási szolgáltatás hozzáadása | TALLÓZÁS                                                                                                    | FELTÕLTÉS                                                               |
| SZERZŐDÉS MEGKÖTÉSE                           |                                                                                                    |                                                                         |
| 20                                            |                                                                                                    | 20                                                                      |
| С тоћи мони мо                                | IL Hulladékgazdálkodási Zrt. Adatkezelési tájékoztató Coc<br>tarthatább jivá, nézzink midalánya i valladánai Felhasználási foltőtelek Kaj | skie információk Minden jog fenntartva<br>ocsolatok Vissza a kozdôlapra |

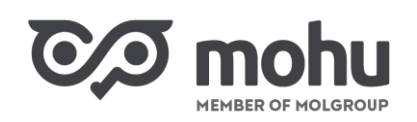

## **3** SZERZŐDÉS ŰRLAP KITÖLTÉSE

A **Szerződés űrlap** kitöltéséhez első lépésben a **Kiválasztott telephely listában** a telephely címére katt<mark>intva</mark> válasszuk ki azt a telephelyünket, amelyre vonatkozóan rögzíteni kívánjuk a szerződésünk adatait!

| <ul> <li>Partnerportál</li> <li>Főoldal &gt; Szerződéseim &gt; Telephely létreho</li> </ul> | zás 🗲 Telephely kijelölés 🗲 Szerzödéskötés                                                                                       |                                                                                           |
|---------------------------------------------------------------------------------------------|----------------------------------------------------------------------------------------------------|-------------------------------------------------------------------------------------------|
| Szerződött telephely<br>+ ÚJ TELEPHELY<br>lista<br>Kiválasztott telephely lista             | 5300 Karcag Pipacs utca 42<br>A cégjegyzékben nem szereplő, manuálisan hozz<br>ingatlanhasználói státusz igazolására szolgáló d  | záadott címek esetében, kérjük töltse fel az<br>dokumentum másolatát PDF formátumban (max |
| 1117 Budapest Prielle Kornélia utca 19. X<br>5300 Karcag Pipacs utca 42 0 X                 | 6MB).<br>Ingatlanhasználó igazolás.pdf                                                                                           |                                                                                           |
| Rendezvény szállítási szolgáltatás hozzáadása                                               | TALLÓZÁS                                                                                                    | FELTÖLTÉS                                                                                 |
| SZERZÖDÉS MEGKÖTÉSE                                                                         |                                                                                                    |                                                                                           |
| 700                                                                                         |                                                                                                    | 6.0                                                                                       |
| С тоћи мони м.<br>Бугузација, јаг                                                           | OL Hulladékgazdálkodási Zrt. Adatkezelési tájékoztató<br>marthatöbéjövő, nézzisk mésképp a holladékral Felihasználási feltételek | Cookie információk Minden jog fenntartve<br>Kapcsolatok Vissza a kezdőlapra               |

#### **3.1** INGATLANHASZNÁLÓI IGAZOLÁS FELTÖLTÉSE

Amennyiben a szerződéshez újonnan rögzítettük a kijelölt telephelyet, úgy fel kell töltenünk az ingatlanhasználói státusz igazolására szolgáló dokumentum pdf formátumú másolatát. Az ingatlanhasználói státusz igazolására szolgáló dokumentum feltöltésének szükségességét a telephely címe melletti narancsszínű ikon jelzi.

Az ingatlanhasználói státusz igazolására szolgáló dokumentumot a **Tallózás** gombra kattintva választhatjuk ki, majd a kiválasztott dokumentumot a **Feltöltés** gombra kattintva tölthetjük fel a Partnerportál rendszerébe.

Abban az esetben, ha nem a megfelelő dokumentumot választottuk ki, akkor azt a dokumentum neve melletti **X** gombra kattintva törölhetjük.

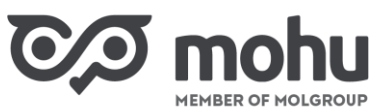

| MEMBER OF MOLGROUP                            |                                                                                                    |
|-----------------------------------------------|----------------------------------------------------------------------------------------------------|
| Partnerportál                                 | HELION Kft. Andó Ildikó                                                                                                |
| Föoldal 📏 Szerződéseim 🗲 Telephely létrehoz   | ás > Telephely kijelölés > Szerződéskötés                                                                              |
| zerződött telephely + ÚJ TELEPHELY<br>sta     | 5300 Karcag Pipacs utca 42<br>A cégjegyzékben nem szereplő, manuálisan hozzáadott címek esetében, kérjük töltse fel az |
| választott telephely lista                    | ingatlanhasznaloi statusz igazolasara szolgalo dokumentum masolatat PDF formatumban (max<br>6MB).                      |
| 7 Budapest Prielle Kornélia utca 19. X        | Ingatlanhasználó igazolás.pdf                                                                                          |
| Rendezvény szállítási szolgáltatás hozzáadása | TALLÓZÁS FELTÖLTÉS                                                                                                    |
| SZERZŐDÉS MEGKÖTÉSE                           |                                                                                                    |
|                                               |                                                                                                    |
| С тори мони мо                                | Hulladékgazdálkodási Zrt. Adatkezelési tójékoztató Cookie információk Minden jog fenntartva                            |

#### **3.2 KAPCSOLATTARTÓ RÖGZÍTÉSE**

Az ingatlanhasználói státusz igazolására szolgáló dokumentum feltöltését követően a képernyőn megjelenik az adott telephelyhez tartozó **Szerződés űrlap**.

Amennyiben a Partnerportál rendszerében az adott telephelyhez már korábban rögzítettünk **KTJ** azonosító és/vagy **Kapcsolattartó** adatokat, úgy ezek az adatok az űrlapon automatikusan kitöltődnek. Az automatikusan megjelenő adatok szükség szerint módosíthatók. Amennyiben a Partnerportál rendszerében az adott telephelyhez még nem rögzítettünk **KTJ** azonosító és/vagy **Kapcsolattartó** adatokat, úgy azokat az űrlapon kell megadnunk. A **KTJ** azonosító megadása nem kötelező.

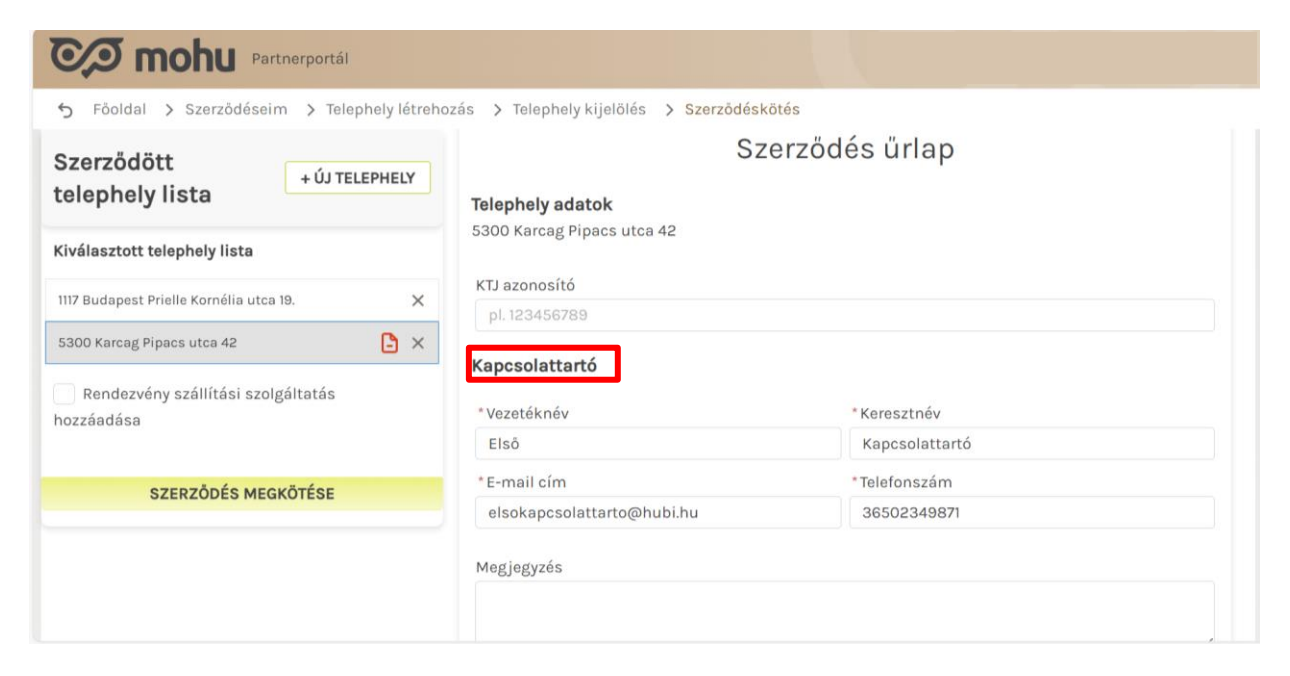

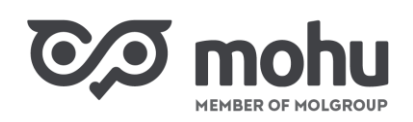

#### 3.3 HULLADÉKÁRAM RÖGZÍTÉSE

A **Szerződés űrlap** következő blokkjában az elszállítandó hulladékáramokat és a hozzájuk tartozó hulladéktárolókat rögzíthetjük. A **Hulladékáram** blokkban kattintsunk a **Hulladékáram cikkszámok** alapján mező legördülő listájára!

| Partnerportál                                    |                                        | HORVÁTH PÉKSÉG Kft. Horváth Julianna     |
|--------------------------------------------------|----------------------------------------|------------------------------------------|
| Soldal > Szerzödéseim > Telephely létrehozás     | > Telephely kijelölés > Szerzödéskötés |                                          |
| Szerződött telephely<br>lista                    | L                                      | ~                                        |
| Kiválasztott telephely lista                     | Hulladékáram                           |                                          |
| 1111 Budapest Dombóvári út 28                    | Cikklista megtekintése                 |                                          |
| 9444 Fertőszentmiklós Mátyás Király utca 15. 🗙 🗙 | * Hulladékáram cikkszámok alapján      | * Hulladékáram 2022 mennyisége (tonna) 🌘 |
| Rendezvény szállítási szolgáltatás hozzáadása    | Opció kiválasztása 🔽                   | 25,000                                   |
| SZEDZŐDÉS MECKÖTÉSE                              | Hulladéktároló 1.                      | <u>Törlés</u> 🗸                          |
| SEREORS MEGNOLESE                                | *Rendelkezik hulladéktárolóval?        | Meglévő hulladéktároló mennyisége        |
|                                                  | Opció kiválasztása 🔻                   |                                          |

Ekkor a képernyőn megjelenik egy ablak, amelyben a hulladékáram jellemzőit rögzíthetjük. A rögzítéshez használhatjuk a kereső mezőt, vagy az **Anyagáram neve**, **HAK + HAK Megnevezés** és **Cikknév** legördülő listákat. A hulladékáram jellemzőinek kiválasztását követően kattintsunk a **Mentés** gombra!

| Co mohu Partnerportál                                                                                                    | HORVÁTH PÉKSÉG Kft. Horváth Julianna |
|----------------------------------------------------------------------------------------------------|--------------------------------------|
| Soldal > Szerződéseim > Telephely létrehozás > Telephely kijelőlés > Szerződéskötés                                                                                                    |                                      |
| Szer<br>listz<br>Hulladékáram választás anyagáram, HAK kód, cikkszámok alapján<br>ANYAGÁRAM<br>Aluminium csomagolás hulladéka (EPR)<br>HAK + HAK Megnevezés<br>HAK + HAK Megnevezés<br>Specifikáció<br>Nagy tisztaságú (min. 95% Al tartalmú) fém csomagolási hulladék<br>Latían ásul talankatus attorikatus miniter<br>MÉGSEM<br>MENTÉS | ×                                    |

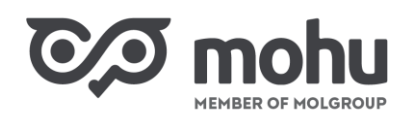

A Szerződés űrlap képernyőre visszatérve a Hulladékáram 2022 mennyisége (tonna) nevű mezőbe írjuk be, hogy 2022-ben a kiválasztott hulladékból hány tonna került elszállításra!

| Co mohu Partnerportál                            |                                                                         | HORVÁTH PÉKSÉG Kft. Horváth Julianna                                     |
|--------------------------------------------------|-------------------------------------------------------------------------|--------------------------------------------------------------------------|
| ← Föoldal > Szerzödéseim > Telephely létrehozás  | > Telephely kijelölés > Szerződéskötés                                  |                                                                          |
| Szerződött telephely<br>lista                    | 1                                                                       | ~                                                                        |
| Kiválasztott telephely lista                     | Hulladékáram                                                            |                                                                          |
| 1111 Budapest Dombóvári út 28                    | Cikklista megtekintése                                                  |                                                                          |
| 9444 Fertőszentmiklós Mátyás Király utca 15. 🛛 🗙 | *Hulladékáram cikkszámok alapján                                        | * Hulladékáram 2022 mennyisége (tonna) 🐧                                 |
| Rendezvény szállítási szolgáltatás hozzáadása    | Opció kiválasztása 🔹                                                    | 25,000                                                                   |
| SZERZŐDÉS MEGKÖTÉSE                              | Hulladéktároló 1.                                                       | <u>Törlés</u> V                                                          |
|                                                  | Opció kiválasztása 🗸                                                    | Megievo Indiladektalolo mennyisege                                       |
|                                                  | * Hulladéktároló Elsődleges típusa<br>Kérjük válass… ▼ Kérjük válass… ▼ | Másodlagos típusa Konténer mérete 🛛<br>Kérjük válass 👻 Kérjük válasszo 👻 |

#### **3.4 HULLADÉKTÁROLÓ RÖGZÍTÉSE**

A **Szerződés űrlap** következő, **Hulladéktároló 1.** blokkjában adjuk meg, hogy az adott hulladék gyűjtéséhez rendelkezünk-e hulladéktárolóval, és ha igen, akkor hány darab áll a rendelkezésünkre.

A **Hulladéktároló** mezőben a legördülő menüből válasszuk ki a megfelelő tárolót! Amennyiben az adott tároló nem választható az aktuális hulladékhoz, úgy azt a mező alatt megjelenő figyelmeztető üzenet jelzi. Abban az esetben, ha a kiválasztott hulladéktárolóhoz elsődleges és másodlagos típust is szükséges megadnunk, az **Elsődleges típusa** és a **Másodlagos típusa** mezők előtt piros csillag fog megjelenni.

Amennyiben a választott hulladéktárolóhoz a Konténer mérete mezőt is ki kell töltenünk, úgy azt szintén piros csillag jelzi.

A blokk utolsó két mezőjében, **Igényel további ilyen hulladéktárolót?** és **Igénylendő hulladéktároló mennyisége**, adjuk meg, hogy szükségünk van-e a kiválasztott hulladéktárolóból továbbiakra, és ha igen, akkor hány darabot kívánunk igényelni!

Amennyiben rosszul rögzítettük az adatokat, úgy a **Törlés** feliratra kattintva kitörölhetjük a hulladéktárolóhoz megadott információkat, és újra indíthatjuk a kitöltést.

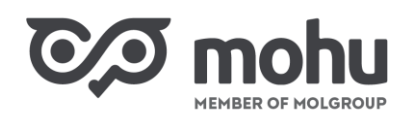

| COD mohu<br>MEMBER OF MOLGROUP                                                                  |                                                                                                    |                                            |                                         |                                  |
|-------------------------------------------------------------------------------------------------|----------------------------------------------------------------------------------------------------|--------------------------------------------|-----------------------------------------|----------------------------------|
| Partnerportál                                                                                   |                                                                                                    |                                            | HORVÁTH PÉK                             | SÉG Kft. Horváth Julianna        |
| <ul> <li>Szerződött telephely<br/>+ ÚJ TELEPHELY</li> </ul>                                     | <ul> <li>Telephely kijelölés</li> <li>* Hulladékáram cikkszár</li> <li>Alumínium Csom 95/5</li> </ul> | Szerződéskötés<br>mok alapján<br>öml GY2 👻 | * Hulladékáram 2022 m<br>25,000         | nennyisége (tonna) 🌘             |
| Kiválasztott telephely lista<br>1111 Budapest Dombóvári út 28 🕒 🗙                               | Hulladéktároló 1.<br>* Rendelkezik hulladék                                                           | tárolóval?                                 | * Meglévő hulladéktárol                 | <u>Törlés</u> 🗸<br>Ió mennyisége |
| 9444 Fertőszentmiklós Mátyás Király utca 15. X<br>Rendezvény szállítási szolgáltatás hozzáadása | lgen<br>* Hulladéktároló<br>Edényzet (kuk 👻                                                           | ▼<br>Elsődleges típusa<br>Kériük válass… → | 1<br>Másodlagos típusa<br>Kérjük válass | *Konténer mérete                 |
| SZERZŐDÉS MEGKŐTÉSE                                                                             | * Igényel további ilyen<br>Nem                                                                        | hulladéktárolót?                           | lgénylendő hulladéktáro                 | oló mennyisége                   |

Amennyiben az aktuális hulladék gyűjtésére többféle típusú és/vagy méretű hulladéktárolóval rendelkezünk, úgy kattintsunk a További hulladéktároló hozzáadása felirat előtti plusz (+) gombra!

| CA mohu Partnerportál                            |                                         | HORVÁTH PÉKSÉG Kft. Horváth Julianna    |  |
|--------------------------------------------------|-----------------------------------------|-----------------------------------------|--|
| 😙 Föoldal 🗦 Szerzödéseim 🗦 Telephely létrehozás  | > Telephely kijelölés > Szerzödéskötés  |                                         |  |
| Szorződött tolonboly                             | * Hulladékáram cikkszámok alapján       | *Hulladékáram 2022 mennyisége (tonna) 🕚 |  |
| + ÚJ TELEPHELY                                   | Alumínium Csom 95/5 öml GY2 👻           | 25,000                                  |  |
| Kiválasztott telephely lista                     | Hulladéktároló 1.                       | <u>Törlés</u> V                         |  |
| 1111 Budapest Dombóvári út 28 🕒 🗙                | *Rendelkezik hulladéktárolóval?         | * Meglévő hulladéktároló mennyisége     |  |
| 9444 Fertőszentmiklós Mátyás Király utca 15. 🛛 🗙 | lgen 💌                                  | 1                                       |  |
| Rendezvény szállítási szolgáltatás hozzáadása    | *Hulladéktároló Elsődleges típusa       | Másodlagos típusa *Konténer mérete 🚺    |  |
|                                                  | Edényzet (kuk 👻 Kérjük válass 👻         | Kérjük válass 👻 120 l 👻                 |  |
| SZERZŐDÉS MEGKÖTÉSE                              | *lgényel további ilyen hulladéktárolót? | lgénylendő hulladéktároló mennyisége    |  |
|                                                  | Nam                                     |                                         |  |

A kattintást követően megjelenő Hulladáktároló 2 blokkban (és szükség esetén a további blokkokban) a fent ismertetett módon adjuk meg a további hulladéktárolók jellemzőit!

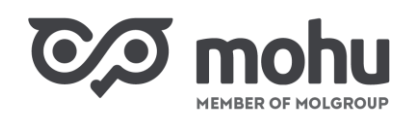

| CO mohu<br>MEMBER OF MOLGROUP                                                       |                                             |                    | 7                     |                            |
|-------------------------------------------------------------------------------------|---------------------------------------------|--------------------|-----------------------|----------------------------|
| Partnerportál                                                                       |                                             |                    | HORVÁTH PÉ            | KSÉG Kft. Horváth Julianna |
| Szerződéseim > Telephely létrehozás                                                 | > Telephely kijelölés > S                   | szerződéskötés     |                       |                            |
| Szerződött telephely<br>lista                                                       | Hulladéktároló 1. Mej<br>Edényzet - 120 I 1 | <b>glévő</b><br>db |                       | <u>2</u> ×                 |
| Kiválasztott telephely lista                                                        | Hulladéktároló 2.                           |                    |                       | <u>Törlés</u> 🗸            |
| 1111 Budapest Dombóvári út 28 🕒 🗙<br>9444 Fertőszentmiklós Mátyás Király utca 15. 🗙 | * Rendelkezik hulladék                      | tárolóval?         | * Meglévő hulladéktár | oló mennyisége             |
| Rendezvény szállítási szolgáltatás hozzáadása                                       | lgen                                        | •                  | 2                     |                            |
|                                                                                     | * Hulladéktároló                            | *Elsődleges típusa | * Másodlagos típusa   | *Konténer mérete 🚯         |
| KOMPENZÁCIÓS ADATOK KITÖLTÉSE                                                       | Konténer 👻                                  | Láncos 👻           | Nyitott 👻             | 3 m <sup>3</sup> 🔻         |
|                                                                                     | * lgányal további ilvan                     | nulladéktárolót?   | Igénylendő hulladéktá | ároló mennyisége           |
|                                                                                     | igenyer tovabbi nyeri                       |                    |                       |                            |

Amennyiben meglévő hulladéktárolóink mellé szeretnénk olyan típusú/méretű hulladéktárolót rendelni, amilyennel még nem rendelkezünk, úgy ezt szintén a További hulladéktároló hozzáadása felirat melletti plusz (+) gombra kattintva tehetjük meg. Ebben az esetben a Rendelkezik hulladéktárolóval? mezőben válasszuk ki a Nem opciót, majd az előzőekben bemutatott lépésekben adjuk meg az igénylendő hulladéktároló darabszámát és jellemzőit!

| Partnerportál                                   |                                                    | HORVÁTH PÉKSÉG Kft. Horváth Julianna   |
|-------------------------------------------------|----------------------------------------------------|----------------------------------------|
| S Föoldal > Szerzödéseim > Telephely létrehozás | > Telephely kijelölés > Szerződéskötés             |                                        |
| Szerződött telephely<br>lista                   | Hulladéktároló 1. Meglévő<br>Edényzet - 120 l 1 db | <u>2</u> ×                             |
| Kiválasztott telephely lista                    | Hulladéktároló 2. Meglévő                          |                                        |
| 1111 Budapest Dombóvári út 28 🕒 🗙               | Konténer - Láncos - Nyitott - 3 m3 2 db            | 2 ×                                    |
| 9444 Fertőszentmiklós Mátyás Király utca 15. X  | Hulladéktároló 3.                                  | <u>Törlés</u> 🗸                        |
| Rendezvény szállítási szolgáltatás hozzáadása   | * Rendelkezik hulladéktárolóval?                   | * Igénylendő hulladéktároló mennyisége |
| KOMPENZÁCIÓS ADATOK KITÖLTÉSE                   | Nem 💌                                              | 2                                      |
|                                                 | * Hulladéktároló Elsődleges típusa                 | Másodlagos típusa *Konténer mérete 🚯   |
| SZERZŐDÉS MEGKÖTÉSE                             | Edényzet (kuk 👻 Kérjük válass 👻                    | Kérjük válass 👻 240 l 💌                |
| SZERZODES MEGKÜTESE                             | Edenyzet (kuk ↓ Kerjuk valass ↓                    | ladéktároló hozzáadása                 |

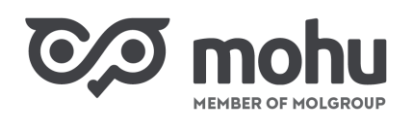

Abban az esetben, ha a kiválasztott hulladékhoz még egyáltalán nem rendelk<mark>ezünk</mark> hu<mark>lladéktár</mark>olóval, úgy a **Hulladéktároló 1** blokkban a **Rendelkezik hulladéktárolóval?** mezőben válasszuk ki a **Nem** opciót, majd a már ismert módon adjuk meg az igénylendő hulladéktároló darabszámát és jellemzőit!

| CO mohu Partnerportál                            |                           |                   | HORVÁTH PÉK            | SÉG Kft. Horváth Julianna |
|--------------------------------------------------|---------------------------|-------------------|------------------------|---------------------------|
| 5 Föoldal > Szerződéseim > Telephely létrehozás  | > Telephely kijelölés > S | Szerződéskötés    |                        |                           |
| Szerződött telephely                             | *Hulladékáram cikkszár    | mok alapján       | *Hulladékáram 2022 n   | nennyisége (tonna) 🕚      |
| lista                                            | Alumínium Csom 95/5       | i öml GY2 🔻       | 25,000                 |                           |
| Kiválasztott telephely lista                     | Hulladéktároló 1.         |                   |                        | Törlés 🗸                  |
| 1111 Budapest Dombóvári út 28                    |                           |                   |                        | 10100                     |
| 9444 Fertőszentmiklós Mátyás Király utca 15. 🛛 🗙 | * Rendelkezik hulladék    | tárolóval?        | *lgénylendő hulladéktá | ároló mennyisége          |
|                                                  | Nem                       | •                 | 2                      |                           |
| Rendezvény szállítási szolgáltatás hozzáadása    | * Hulladéktároló          | Elsödleges típusa | Másodlagos típusa      | *Konténer mérete 🕚        |
| SZERZŐDÉS MEGKÖTÉSE                              | Edényzet (kuk 👻           | Kérjük válass 🔻   | Kérjük válass 👻        | 770 I 👻                   |
|                                                  |                           |                   |                        |                           |
|                                                  |                           | + További hull    | adéktároló hozzáadása  |                           |

#### 3.5 HULLADÉKTÁROLÓ MÓDOSÍTÁSA ÉS TÖRLÉSE

Abban az esetben, ha egy, már előzőleg rögzített hulladéktároló adatait szeretnénk módosítani, úgy kattintsunk a hulladéktároló sorának a végén a **ceruza** ikonra. Ekkor a hulladéktároló adatai megjelennek, és módosíthatjuk azokat.

Amennyiben egy, már előzőleg rögzített hulladéktárolót törölni szeretnénk, úgy kattintsunk a hulladéktároló sorának a végén az **X** gombra! Ekkor a hulladéktároló törlődik.

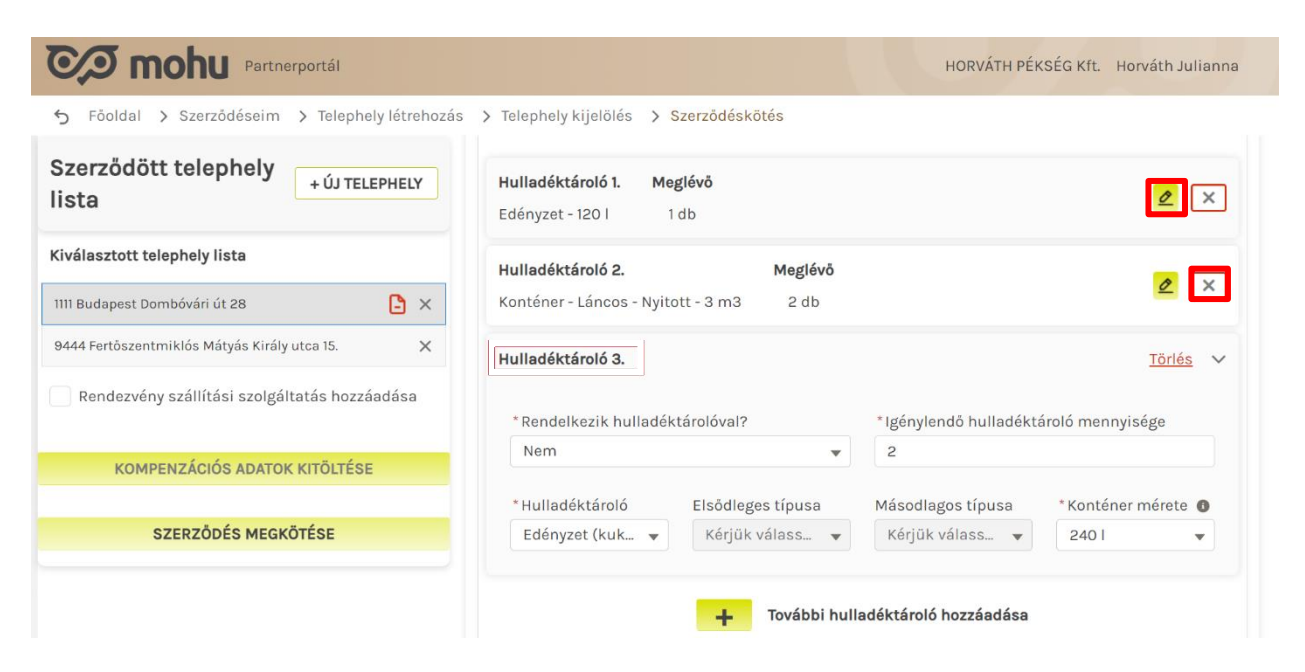

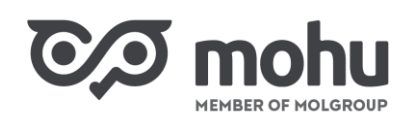

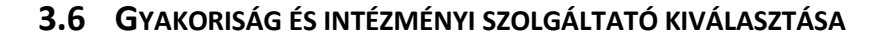

A hulladéktárolók adatainak rögzítését követően a **Szerződés űrlap** következő, **Elszállítás részletei** blokkjában jelöljük be, hogy a hulladékelszállítási szolgáltatást **eseti** vagy **rendszeres** gyakorisággal kívánjuk-e igénybe venni.

A Szerződés űrlap utolsó, Begyűjtést végző intézményi szolgáltató kiválasztása blokkban azt a szolgáltatót kell megadnunk, akitől a rögzített hulladék elszállítását szeretnénk megrendelni. Ehhez jelöljük be az Országos vagy a Megyei opciót, majd görgessük le az Intézményi szolgáltató választása mezőt! Az intézményi szolgáltatók megyei listájában a megyénkben elérhető, az országos listában pedig az országban elérhető szolgáltatók szerepelnek. Válasszuk ki közülük azt a szolgáltatót, akinek a szolgáltatását igénybe kívánjuk venni!

| Partnerportál                                    | HORVÁTH PÉKSÉG Kft. Horváth Julianna                      |
|--------------------------------------------------|-----------------------------------------------------------|
| 5 Föoldal > Szerződéseim > Telephely létrehozás  | > Telephely kijelölés > Szerződéskötés                    |
| Szerződött telephely                             | Konténer - Láncos - Nyitott - 3 m3 2 db                   |
| lista                                            | Hulladéktároló 3. Igénylendő 🖉 🔀                          |
| Kiválasztott telephely lista                     | Edényzet - 240 l 2 db                                     |
| 1111 Budapest Dombóvári út 28                    | + További hulladéktároló hozzáadása                       |
| 9444 Fertőszentmiklós Mátyás Király utca 15. 🛛 🗙 | Elszállítás részletei                                     |
| Rendezvény szállítási szolgáltatás hozzáadása    | Szolgáltatás gyakorisága 🕐                                |
|                                                  | eseti Orendszeres                                         |
| KOMPENZÁCIOS ADATOK KITOLTÉSE                    | Dog vilkánt vázali intérnényi projektiteté királonatána B |
| SZEDZŐDÉS MEGKÖTÉSE                              | Begyujtest vegzo intezmenyi szolgaltato kivalasztása      |
| SZERZODES MEGROTESE                              | *Intézményi szolgáltató választása                        |
|                                                  | Orszagos<br>Megyei                                        |

Miután az első hulladékáramra vonatkozóan minden szükséges adatot kitöltöttünk, két lehetőségünk van a továbblépésre.

Az egyik lehetőség, hogy a **Vázlat mentése** gombra kattintunk. Ekkor az addig rögzített adataink mentésre kerülnek, és folytathatjuk a rögzítést, illetve meg is szakíthatjuk azt. A **Vázlat mentése** gombot a **Szerződés űrlap** kitöltése során bármikor használhatjuk az addig rögzített információk mentésére.

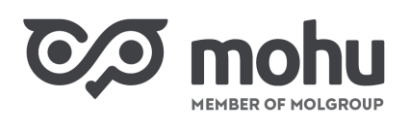

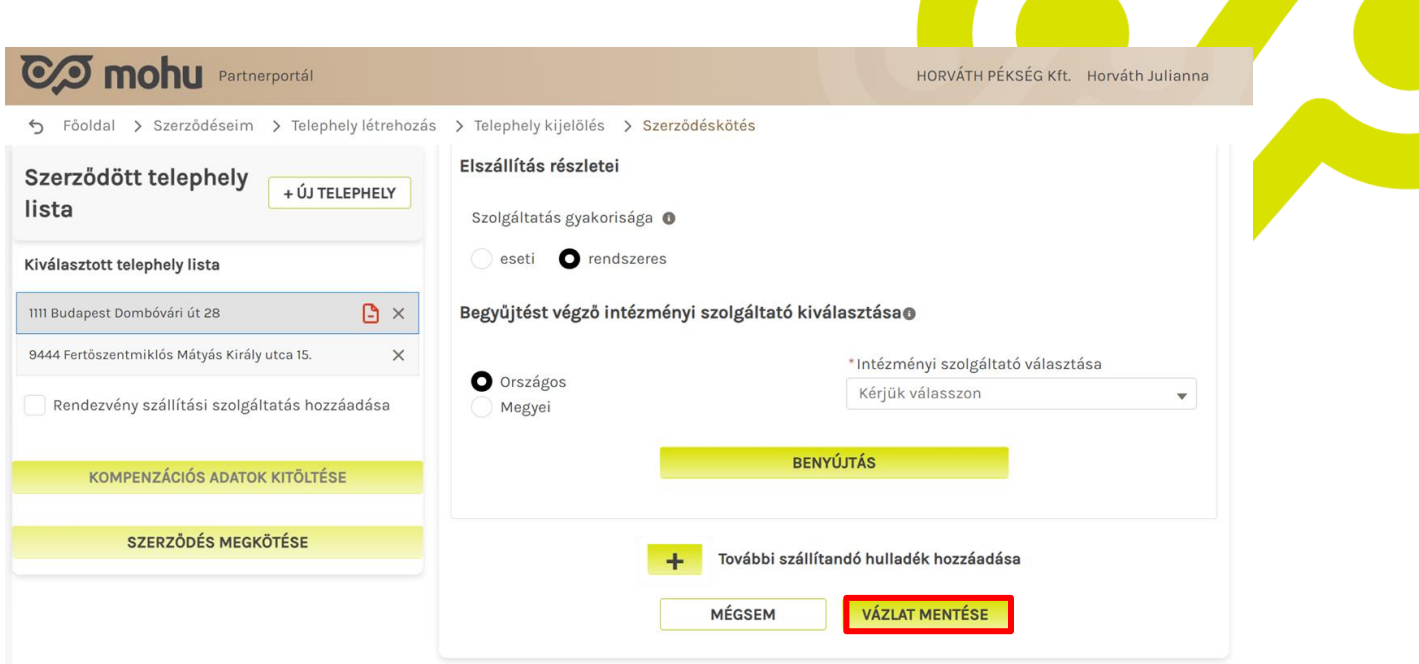

A másik lehetőség, hogy a Benyújtás gombra kattintunk.

| CO mohu Partnerportál                          |                                                     | HORVÁTH PÉKSÉG Kft. Horváth Julianna |
|------------------------------------------------|-----------------------------------------------------|--------------------------------------|
| Söoldal > Szerződéseim > Telephely létrehozás  | > Telephely kijelölés > Szerzödéskötés              |                                      |
| Szerződött telephely<br>lista                  | Elszállítás részletei<br>Szolgáltatás gyakorisága 🕚 |                                      |
| Kiválasztott telephely lista                   | eseti O rendszeres                                  |                                      |
| 1111 Budapest Dombóvári út 28                  | Begyűjtést végző intézményi szolgáltató kiv         | rálasztása 🛛                         |
| 9444 Fertőszentmiklós Mátyás Király utca 15. X |                                                     | *Intézményi szolgáltató választása   |
| Rendezvény szállítási szolgáltatás hozzáadása  | Országos<br>Megyei                                  | Kérjük válasszon 🔻                   |
| KOMPENZÁCIÓS ADATOK KITÖLTÉSE                  | BEN                                                 | ZÁTLÚYI                              |
| SZERZŐDÉS MEGKÖTÉSE                            | + További szállí                                    | tandó hulladék hozzáadása            |
|                                                | MÉGSEM                                              | VÁZLAT MENTÉSE                       |

Ebben az esetben az adott hulladékáramhoz rögzített adataink a továbbiakban már nem lesznek módosíthatók. Ezt az jelzi, hogy az adott hulladékáram sorából eltűnik a **Benyújtás** gomb és a törlésre szolgáló **X** gomb. A benyújtást követően a hulladékáramhoz rögzített adatokat a sor végén található, **balra mutató nyílra (<)** kattintva tudjuk megjeleníteni.

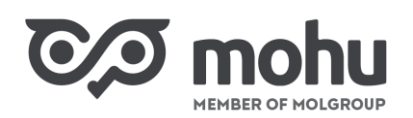

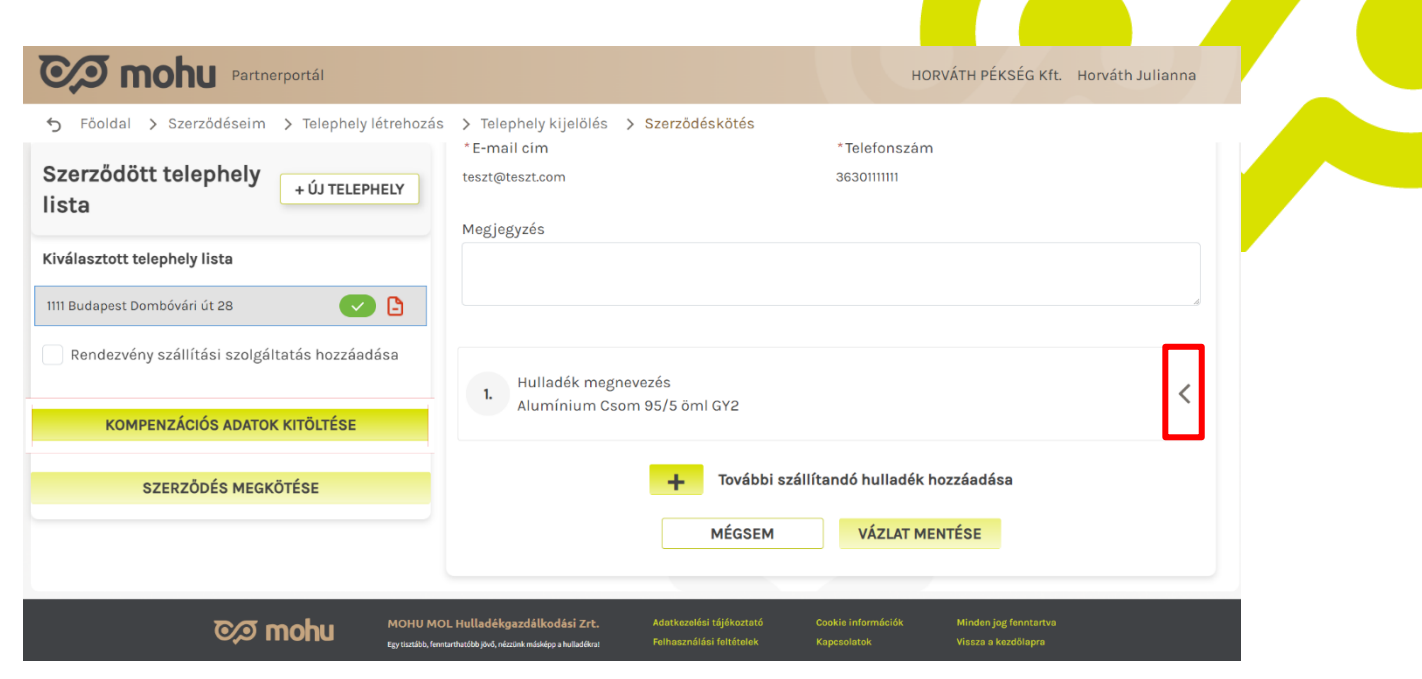

Amennyiben többféle hulladékáramra is szeretnénk hulladékszállítási szolgáltatást igényelni, úgy azt a **További szállítandó hulladék hozzáadása** felirat melletti **plusz** (+) gombra kattintva tehetjük meg.

| Partnerportál                                    |                                                     | HORVÁTH PÉKSÉG Kft. Horváth Julianna |
|--------------------------------------------------|-----------------------------------------------------|--------------------------------------|
| ✤ Föoldal > Szerzödéseim > Telephely létrehozás  | > Telephely kijelőlés > Szerzödéskötés              |                                      |
| Szerződött telephely<br>lista                    | Elszállítás részletei<br>Szolgáltatás gyakorisága 🕚 |                                      |
| Kiválasztott telephely lista                     | eseti O rendszeres                                  |                                      |
| 1111 Budapest Dombóvári út 28 🕒 🗙                | Begyűjtést végző intézményi szolgáltató kiválasz    | tásao                                |
| 9444 Fertőszentmiklós Mátyás Király utca 15. 🛛 🗙 | -11                                                 | ntézményi szolgáltató választása     |
| Rendezvény szállítási szolgáltatás hozzáadása    | Országos<br>Megyei                                  | Kérjük válasszon                     |
| KOMPENZÁCIÓS ADATOK KITÖLTÉSE                    | BENYÚJTÁ                                            | is                                   |
| SZERZŐDÉS MEGKÖTÉSE                              | További szállítandó                                 | hulladék hozzáadása                  |
|                                                  | MÉGSEM                                              | VÁZLAT MENTÉSE                       |

Ekkor a **Szerződés űrlapon** megjelenik a második, és a további hulladékáramok blokkja, melyeket az előzőekben már ismertetett módon tölthetünk ki.

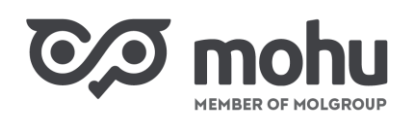

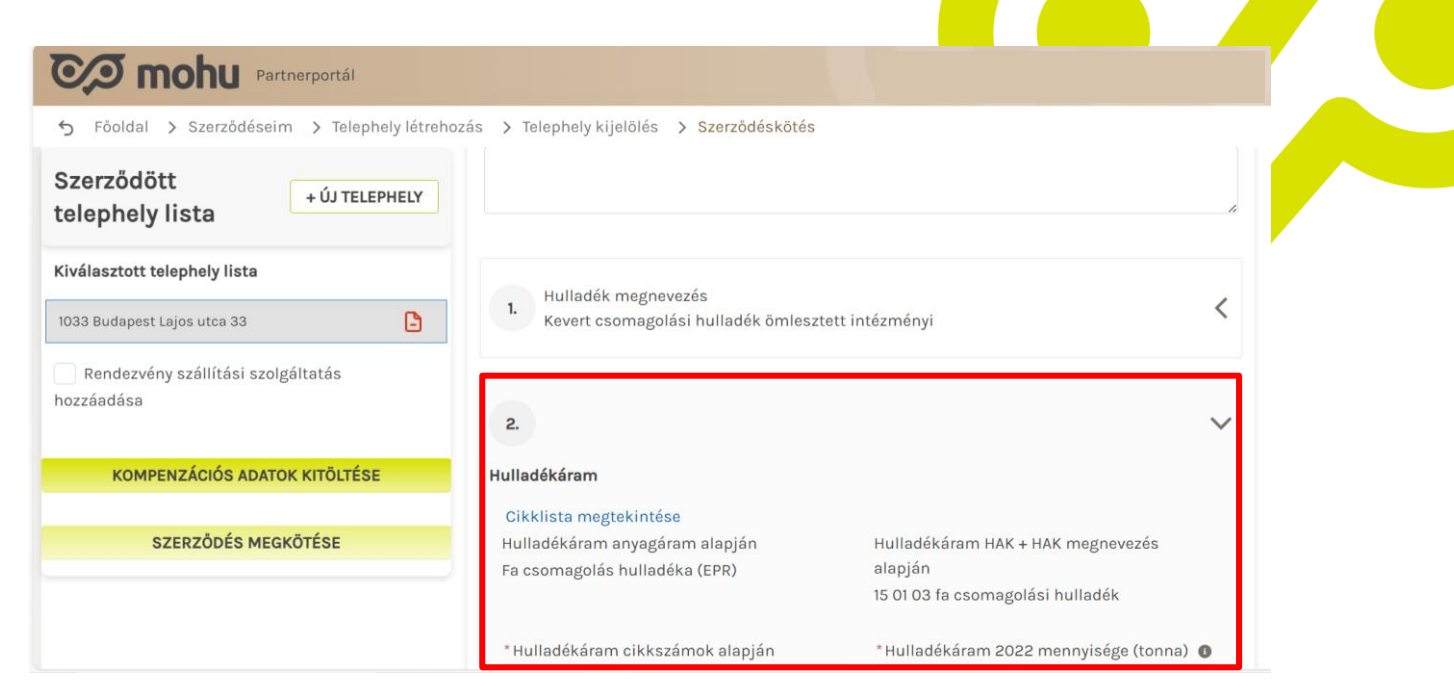

#### 3.7 RENDEZVÉNY SZÁLLÍTÁSI SZOLGÁLTATÁS HOZZÁADÁSA

Amennyiben intézményi hulladékszállítási szerződésünk részeként rendezvényekhez is szeretnénk hulladékszállítási szolgáltatást igénybe venni, úgy jelöljük be az űrlapon a **Rendezvény szállítási szolgáltatás hozzáadása** opciót!

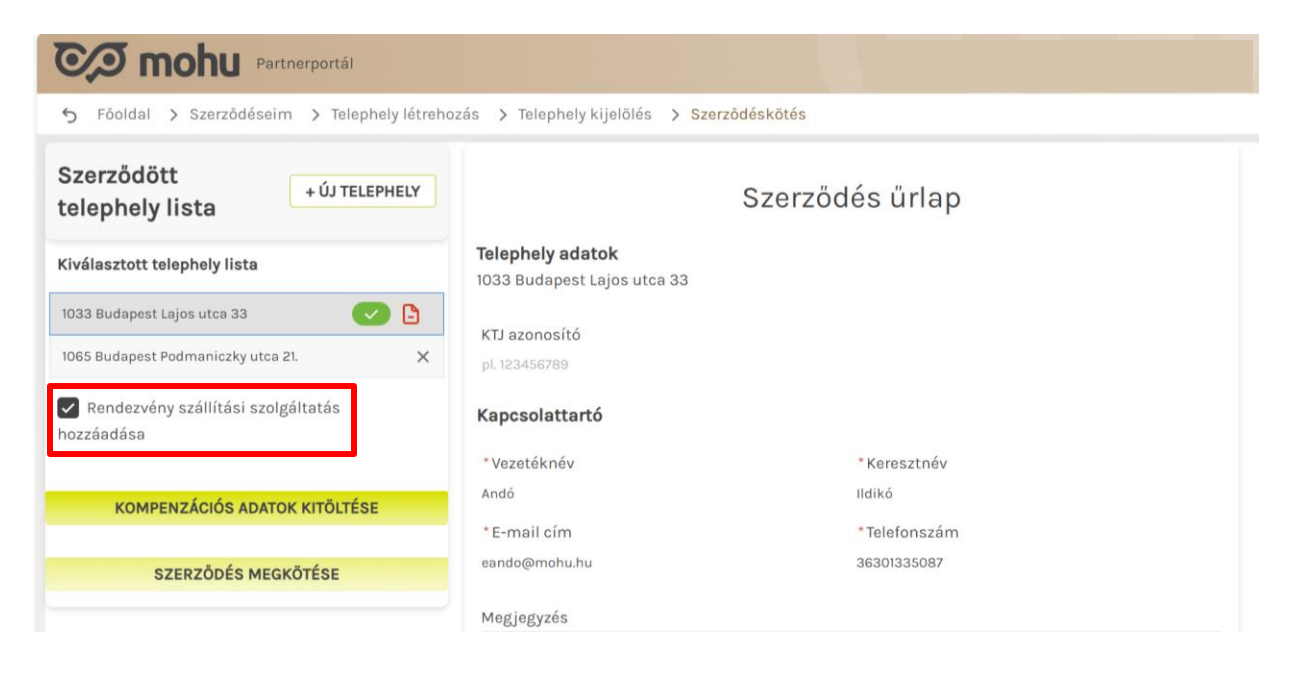

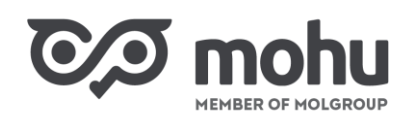

#### 3.8 KOMPENZÁCIÓS ADATOK KITÖLTÉSE

Abban az esetben, ha a szerződésünkhöz olyan hulladékáramot rögzítettünk, amelyre vonatkozóan kompenzációra vagyunk jogosultak, úgy a **Kompenzációs adatok kitöltése** gomb aktívvá válik. Ha ez megtörténik, akkor kattintsunk erre a gombra! Ekkor a képernyő jobb oldalán megjelenik a **NAV online hozzáférési** adatok űrlap. Töltsük ki az űrlap mezőit értelemszerűen, majd kattintsunk a **Mentés** gombra!

| Partnerportál                                                                      |                                                                                                    |  |  |  |  |
|------------------------------------------------------------------------------------|----------------------------------------------------------------------------------------------------|--|--|--|--|
| <ul> <li>Szerződött</li> <li>telephely lista</li> <li>Y Telephely lista</li> </ul> | elephely kijelölés > Szerződéskötés<br>NAV online - hozzateresi adatok<br>Tekintettel arra, hogy az Ön által képviselt szervezet jogosult<br>Kompenzációra, kérjűk az ÁSZF 6.2.2. pontjában szabályozott<br>Örszáplácáchaz ezűksárta adatok moradácát |  |  |  |  |
| Kiválasztott telephely lista                                                       | * Felhasználónév                                                                                                    |  |  |  |  |
| 1033 Budapest Lajos utca 33                                                        | felhasznalo@komp.hu                                                                                                    |  |  |  |  |
| 1065 Budapest Podmaniczky utca 21. 🗙                                               | *XML aláírókulcs                                                                                                    |  |  |  |  |
| Rendezvény szállítási szolgáltatás                                                 | kn4-kjhf6-khfi98845FFksd                                                                                                    |  |  |  |  |
| hozzáadása                                                                         | *XML cserekulcs                                                                                                    |  |  |  |  |
|                                                                                    | KKN3k8-hfjh-435h9hs                                                                                                    |  |  |  |  |
| KOMPENZÁCIÓS ADATOK KITÖLTÉSE                                                      | *Jelszó                                                                                                    |  |  |  |  |
| SZERZŐDÉS MEGKÖTÉSE                                                                | M0HU2023                                                                                                    |  |  |  |  |
|                                                                                    | MÉGSEM MENTÉS                                                                                                    |  |  |  |  |

## 4 SZERZŐDÉS ŰRLAP KITÖLTÉSÉNEK MEGSZAKÍTÁSA

Amennyiben meg szeretnénk szakítani a **Szerződés űrlap** kitöltését, úgy kattintsunk az űrlap alján található **Vázlat mentése** gombra!

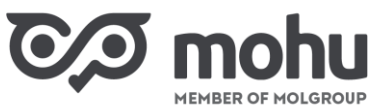

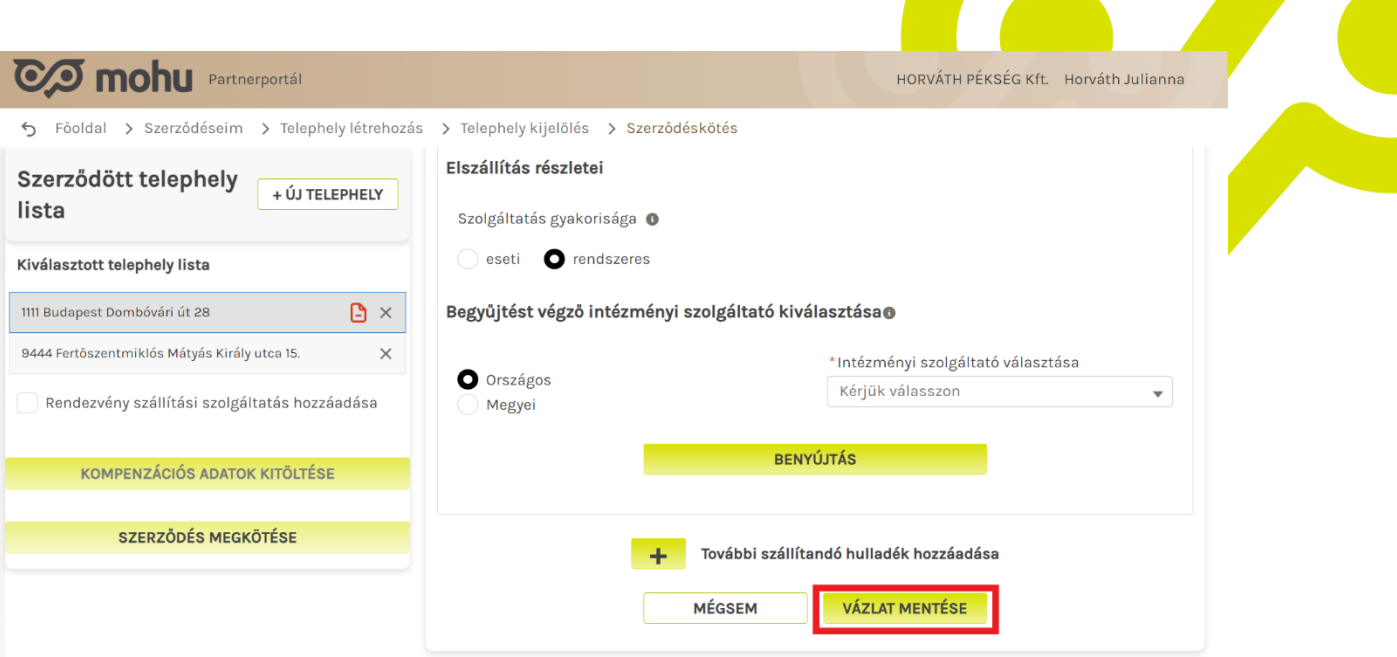

Amikor folytatni kívánjuk az űrlap kitöltését, akkor a Partnerportál főoldalán kattintsunk a **Szerződéseim** csempére!

| 0/0   | Partnerportál               |              |               |                               |                           | HORVÁTH PÉKSÉG KÍ     | t. 👻 Horváth Julianna        | ~ <u>ছ</u> 🗳         | 5 | 0 | • |
|-------|-----------------------------|--------------|---------------|-------------------------------|---------------------------|-----------------------|------------------------------|----------------------|---|---|---|
| GAZD  | +                           |              |               |                               |                           |                       |                              |                      |   |   |   |
| E.    | EPR Gyártói<br>Regisztráció | >            |               |                               |                           |                       |                              |                      |   |   |   |
|       | Partner kezelés             |              |               |                               |                           |                       |                              |                      |   |   |   |
| ¢     |                             |              |               |                               |                           |                       |                              |                      |   |   |   |
| ġ     |                             |              | 83            |                               | 8.                        |                       |                              |                      |   |   |   |
| ÖNKOR | Partner adatmódosítás       | >            | Felhasználóke | zelés >                       | Új partner re             | egisztráció >         |                              |                      |   |   |   |
|       | Szerződés kezelés           |              |               |                               |                           |                       |                              |                      |   |   |   |
| H     | 6                           | 0            |               |                               |                           |                       |                              |                      |   |   |   |
| HULLA | Szerződéseim                | >            |               |                               |                           |                       |                              |                      |   |   |   |
| ~     |                             |              |               |                               |                           |                       |                              |                      |   |   |   |
| 0     | ୦                           | ∕ <b>⊅</b> m | ohu j         | MOHU MOL Hullac               | lékgazdálkodási i         | Ert. Adatkezelési táj | jékoztató Cookia információk | Minden jog fenntartv | a |   |   |
| ছ     |                             |              |               | gy usztabb, nanntarthatobb je | No, nozzank maskopp a num | Feinasznalasi te      | enerelek kapcsolat           | vissza a kezdolapra  |   |   |   |

Az ezt követően megjelenő képernyőn a Szerződés vázlatok menüpont alatt válasszuk ki a Gazdálkodó szervezetek és közületek hulladékszállítási szerződéskötése sort, és a sor végén kattintsunk a Szerződés folytatása gombra!

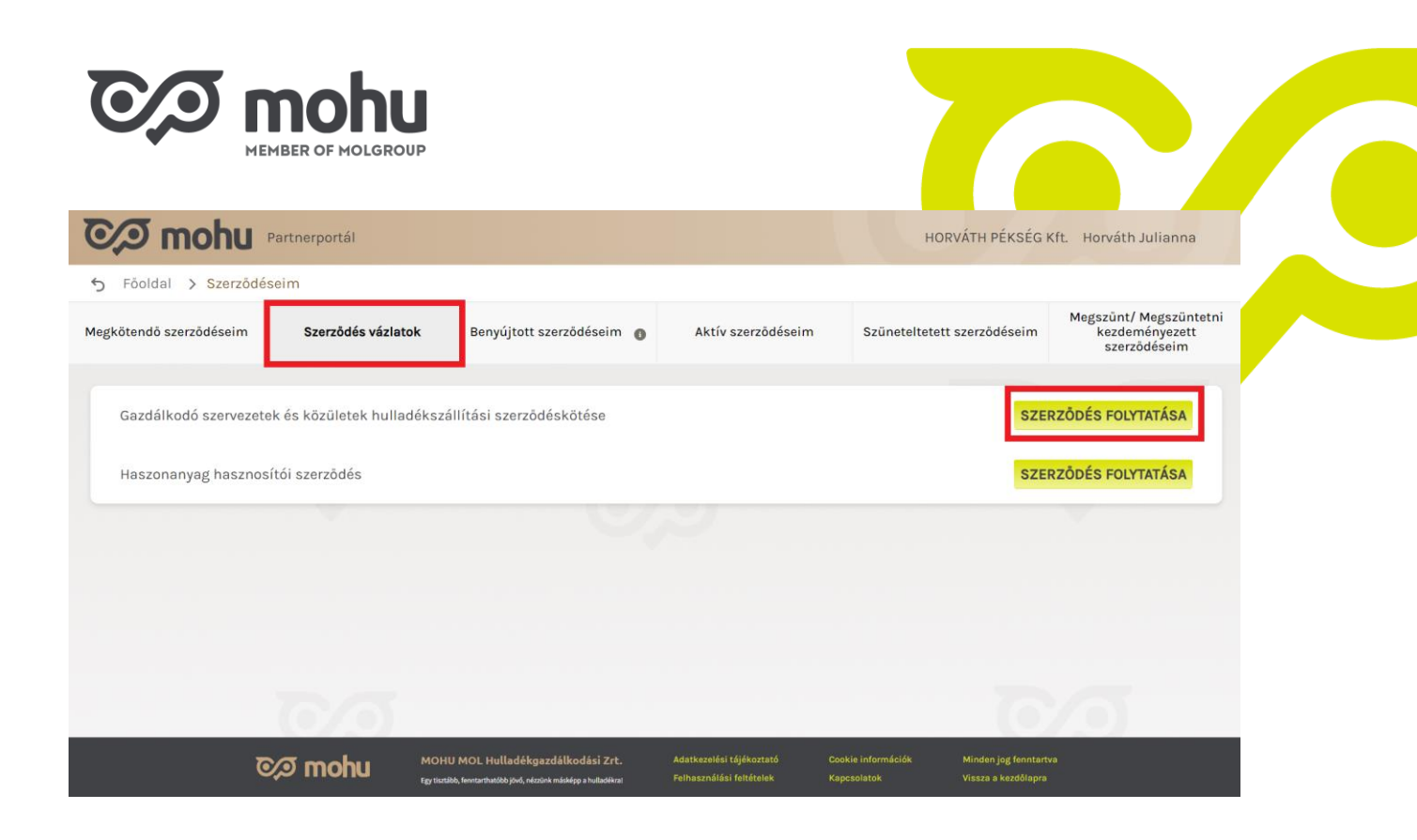

## 5 SZERZŐDÉS MEGKÖTÉSE

Miután minden, a Kiválasztott telephely listában szereplő telephelyünkhöz rögzítettük a szerződés összes szükséges adatát, a **Szerződés megkötése** gomb aktívvá válik. Hulladékszállítási szerződésünk megkötéséhez kattintsunk erre a gombra!

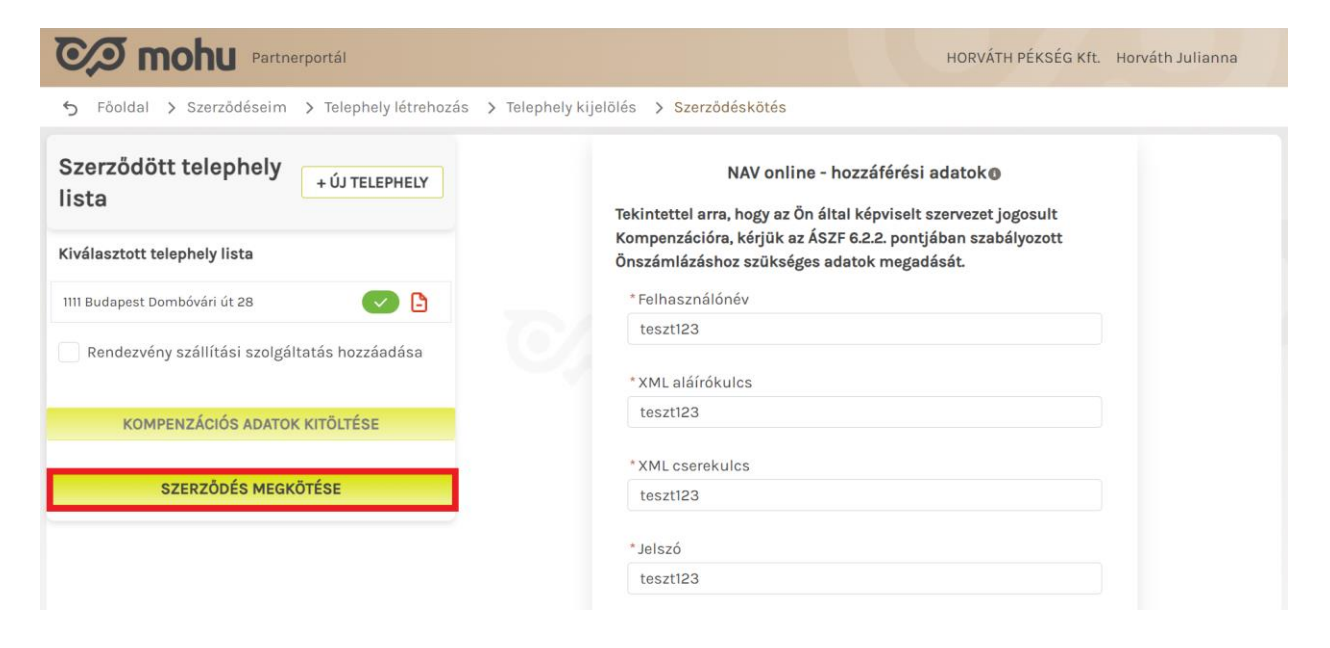

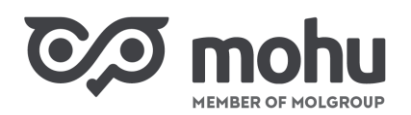

A **Szerződés megkötése** gombra kattintva egy felugró ablakban figyelmeztető üzenet jelenik meg. Olvassuk el, majd kattintsunk a **Megértettem** gombra!

| Partnerportál                                               |                                                                                                    | HORVÁTH PÉKSÉG Kft. Horváth Julianna                                                   |
|-------------------------------------------------------------|----------------------------------------------------------------------------------------------------|----------------------------------------------------------------------------------------|
| 5 Föoldal > Szerződéseim > Telephely létrehozás > Tel       | ephely kijelölés 🔉 Szerzödéskötés                                                                                                    |                                                                                        |
| Szerződött telephely<br>lista                               | NAV online - hoz<br>Tekintettel arra, hogy az Ön által k<br>Kompenzációra, kérjük az ÁSZF 6.                                           | záférési adatok <b>o</b><br>épviselt szervezet jogosult<br>2.2. pontjában szabályozott |
| Kiválasztott telephely lista                                | Önszámlázáshoz szükséges adato                                                                                                    | ok megadását.                                                                          |
| 1111 Budapest Dombóvári út 28                               | (!)                                                                                                    |                                                                                        |
| Rendezvény szállítási szolgáltatás hozzáadás                | Figyelem                                                                                                    |                                                                                        |
| A "Szerződ<br>KOMPENZÁCIÓS ADATOK KITÖLTÉSE<br>veszem, hogy | és megkötése" gomb megnyomásával tudomás<br>y a Szerződés a Koncessziós Társasággal létrejő<br>fizetési kötelezettséget von maga után. | sul                                                                                    |
| SZERZŐDÉS MEGKÖTÉSE                                         | MEGÉRTETTEM                                                                                                    |                                                                                        |
|                                                             | * Jelszó                                                                                                    |                                                                                        |
|                                                             | teszt123                                                                                                    |                                                                                        |
|                                                             |                                                                                                    |                                                                                        |
|                                                             | MÉGSEM                                                                                                    | MENTÉS                                                                                 |

A szerződéskötés utolsó lépéseként a képernyőn megjelenő *Sikeres szerződéskötés* ablakban kattintsunk a **Bezárás** gombra!

| Partnerportál                                                                                       | HORVÁTH PÉKSÉG Kft. Horváth Julianna                                                                                                    |                                                                                                    |  |  |  |
|----------------------------------------------------------------------------------------------------|----------------------------------------------------------------------------------------------------|----------------------------------------------------------------------------------------------------|--|--|--|
| Söldal > Szerzödéseim > Telephely létrehozás > Telephely ki                                         | jelölés 🗲 Szerződéskötés                                                                                                    |                                                                                                    |  |  |  |
| HATÁLYOS SZERZÖDÉSE<br>Szerzódés dokumentum letőltése<br>MÓDOSÍTÁS<br>SZÜNETELTETÉS<br>MEGSZÜNTETÉS | NAV online - ho<br>Tekintettel arra, hogy az Ön által<br>Kompenzációra, kérjük az ÁSZF (<br>Önszámlázáshoz szükséges ada<br>* Felhasználónév | zzáférési adatok <b>o</b><br>képviselt szervezet jogosult<br>6.2.2. pontjában szabályozott<br>tok megadását. |  |  |  |
| Szorződpi kívánt tolopholy listo                                                                    |                                                                                                    |                                                                                                    |  |  |  |
|                                                                                                    | BEZÁRÁS                                                                                                    |                                                                                                    |  |  |  |
| Kiválasztott telephely lista                                                                        | teszt123                                                                                                    |                                                                                                    |  |  |  |
| 1111 Budapest Dombóvári út 28                                                                       | *Jelszó                                                                                                    |                                                                                                    |  |  |  |
| Rendezvény szállítási szolgáltatás hozzáadása                                                       | teszt123                                                                                                    |                                                                                                    |  |  |  |
|                                                                                                    | MÉGSEM                                                                                                    | Manager Mentés and and                                                                                       |  |  |  |

A szerződés megkötését követően a képernyőn megjelenő, **Hatályos szerződése** blokkban a letöltés ikonra kattintva a szerződésünk pdf formátumban letölthető. Továbbá, a **Szerződés űrlap** tartalma a képernyő bal oldali blokkjában megtekinthető.

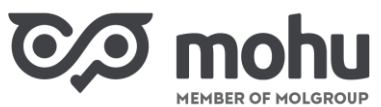

MEGSZÜNTETÉS

MÓDOSÍTÁS

Kiválasztott telephely lista

1033 Budapest Lajos utca 33

hozzáadása

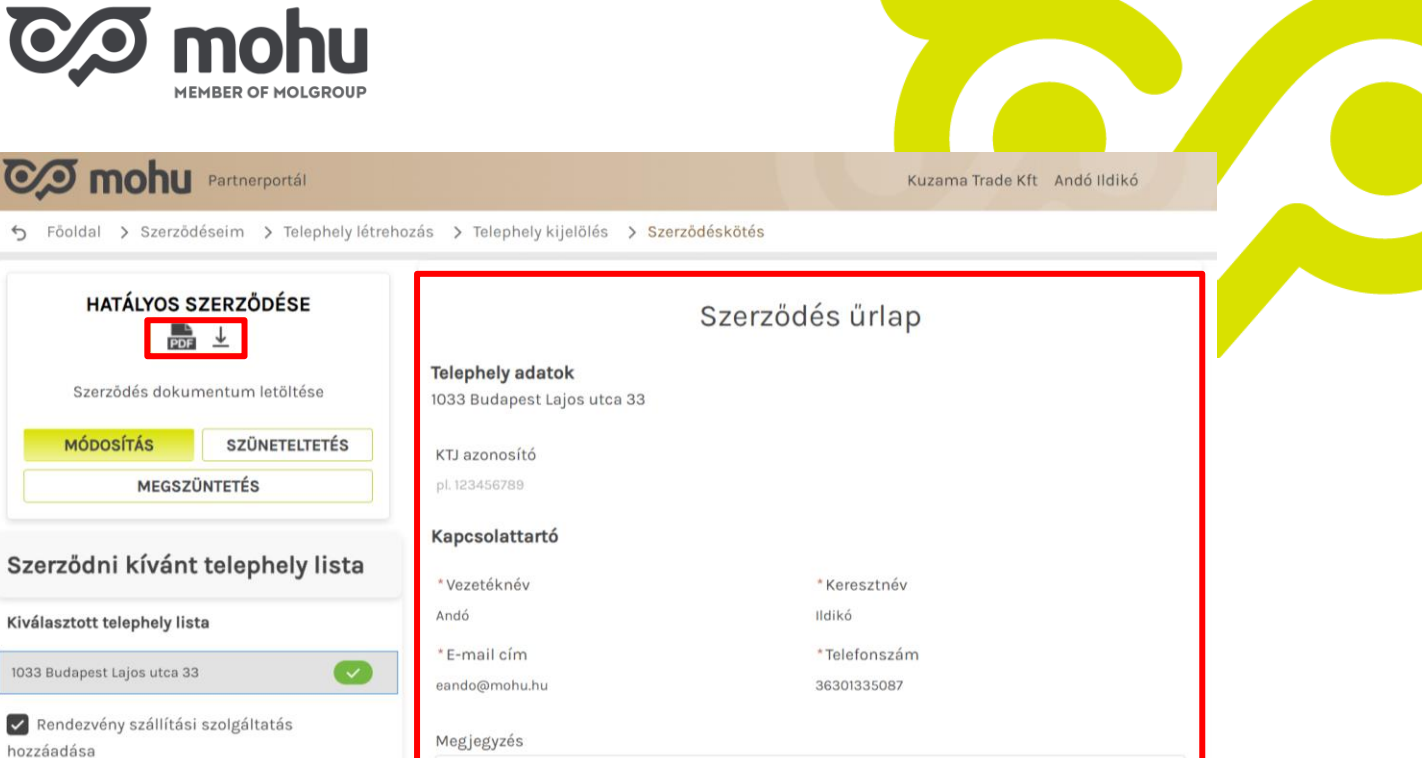

#### MEGKÖTÖTT SZERZŐDÉS ELÉRÉSE 6

A hulladékszállítási szerződés megkötését követően szerződésünket a Partnerportál főoldalán a Szerződéseim csempére kattintva az Aktív szerződéseim menüpont alatt érjük el. Szerződésünk megtekintéséhez válasszuk a Gazdálkodó szervezetek és közületek hulladékszállítási szerződéskötése címet, és kattintsunk a Szerződés megtekintése gombra!

| C/D mohu                                                        | Partnerportál                                                   | HORVÁTH PÉKSÉG                                                                             | HORVÁTH PÉKSÉG Kft. Horváth Julianna                 |                                                                           |                                                          |  |  |  |
|-----------------------------------------------------------------|-----------------------------------------------------------------|--------------------------------------------------------------------------------------------|------------------------------------------------------|---------------------------------------------------------------------------|----------------------------------------------------------|--|--|--|
| Soldal > Szerződéseim                                           |                                                                 |                                                                                            |                                                      |                                                                           |                                                          |  |  |  |
| Megkötendő szerződéseim                                         | Szerződés vázlatok                                              | Benyújtott szerzödéseim 💧                                                                  | Aktív szerződéseim                                   | Szűneteltetett szerzödéseim                                               | Megszünt/ Megszüntetni<br>kezdeményezett<br>szerzödéseim |  |  |  |
| Gazdálkodó szervezet                                            | tek és közületek hulladékszá                                    | állítási szerzödéskötése                                                                   |                                                      | SZERZÓ                                                                    | ÖDÉS MEGTEKINTÉSE                                        |  |  |  |
| Egyéni teljesítési szer                                         | Egyéni teljesítési szerződéskötési űrlap SZERZŐDÉS MEGTEKINTÉSE |                                                                                            |                                                      |                                                                           |                                                          |  |  |  |
| Haszonanyag hasznosítói szerződés (TERM) SZERZŐDÉS MEGTEKINTÉSE |                                                                 |                                                                                            |                                                      |                                                                           | ÖDÉS MEGTEKINTÉSE                                        |  |  |  |
| Köztisztasági hulladékszálítás szerződés SZERZŐDÉS MEGTEKINTÉSF |                                                                 |                                                                                            |                                                      |                                                                           | ÖDÉS MEGTEKINTÉSE                                        |  |  |  |
| Haszonanyag kereské                                             | edői szerződés                                                  |                                                                                            |                                                      | SZERZÓ                                                                    | ÖDÉS MEGTEKINTÉSE                                        |  |  |  |
|                                                                 | 00                                                              |                                                                                            |                                                      |                                                                           |                                                          |  |  |  |
| 7                                                               |                                                                 | U MOL Hulladékgazdálkodási Zrt.<br>ibb, ferntarthatóbb jövő, rézzünk máskégp a hulladékral | Adatkezelési tájékoztató<br>Felhasználási feltételek | Cookie információk Minden jog fenntart<br>Kapcsolatok Vissza a kezdőlapra |                                                          |  |  |  |